## Tipy/triky - Zapomenuté heslo

```
🕑 Тір
```

U hesel se rozlišují malá a velká písmena. Zkontrolujte, jestli není zapnutá klávesa **Caps Lock** při zadávání hesla do přihlašovacího dialogu.

| Pouze uzivatel s                                                                  | přiřazenou rolí <b>administrátor</b> můž                                                                                                    | e resetovat heslo k uživat                                                                                        | telskémi                         | u účtu.                                                                         |
|-----------------------------------------------------------------------------------|----------------------------------------------------------------------------------------------------|----------------------------------------------------------------------------------------------------|----------------------------------|---------------------------------------------------------------------------------|
| <ol> <li>V navigaci zvolt<br/>účet, u kterého</li> <li>Nad detailním p</li> </ol> | e sekci <b>Administrace   Zabezpeč</b> o<br>je třeba heslo resetovat.<br>ohledem uživatelského účtu kliknět                                                               | ení systému   Uživatels<br>e na kartě Domů ve skupi                                                               | <b>ké účty</b><br>ině <b>Akc</b> | y a ze seznamu editujte ten uživatelsk<br>se na položku <b>Resetovat heslo.</b> |
| 🖧 Resetovat                                                                       | heslo                                                                                                    |                                                                                                    |                                  |                                                                                 |
| 🛷 Ověřit                                                                          |                                                                                                    |                                                                                                    |                                  |                                                                                 |
| 🔊 Storno                                                                          |                                                                                                    |                                                                                                    |                                  |                                                                                 |
| Akce                                                                              |                                                                                                    |                                                                                                    |                                  |                                                                                 |
|                                                                                   |                                                                                                    |                                                                                                    |                                  |                                                                                 |
| 3. Zobrazí se dialo                                                               | gové okno pro zadání nového hesla<br>t heslo<br>Nastavením uživatelského hesla b<br>nové heslo pro uživatelských účet<br>přihlášení uživatele se starým hes<br>této akce? | Zadejte nové heslo a poł<br>ude automaticky vytvořeno<br>. Současně bude zakázáno<br>em. Jste si jisti provedením | kračujte<br>×                    | e tlačítkem <b>Resetovat heslo.</b>                                             |